## **Lesson 2.4: Extracting Values Based on Points**

## Data Source: dataset2.zip

Part 1: Extracting yield value from interpolated yield map

- Open previously save project (from Lesson 2.3) in ArcGIS Pro
- Make sure the layers Field20\_Soil\_2008.shp (vector data) and soybean10 (raster data) are listed in the Contents tab.
- 3. Search **Extract Multi Values to Points** in the search bar. A tab like the one to the right should open, set parameters as following:

Input point features: *Field20\_Soil\_2008* Input rasters: *soybean10* 

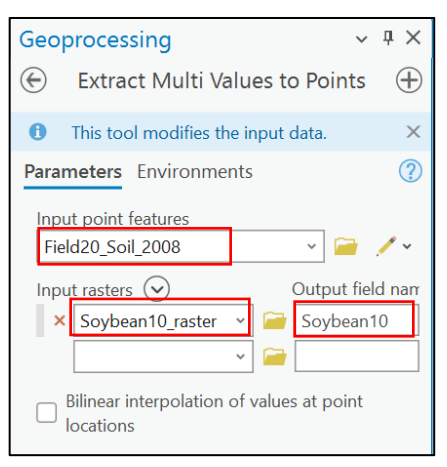

- 4. Once done, right click on the layer *Field20\_Soil\_2008* and choose **Open Attribute Table.**
- 5. In the opened attribute table, a new column **soybean10**, containing soybean yield of 2010, is added.

|    | III Field20_Soil_2008 ×                                                                                 |       |            |           |    |     |        |     |       |        |       |        |        |       |        |        |      |            |           |
|----|----------------------------------------------------------------------------------------------------|-------|------------|-----------|----|-----|--------|-----|-------|--------|-------|--------|--------|-------|--------|--------|------|------------|-----------|
| Fi | Field: 🛱 Add 🛱 Calculate   Selection: 🔓 Select By Attributes 🥺 Zoom To 📲 Switch 🗐 Clear 👮 Delete 🗐 Copy |       |            |           |    |     |        |     |       |        |       |        |        |       |        |        |      |            |           |
|    | FID                                                                                                    | Shape | Longitude  | Latitude  | ID | рН  | Ind_pH | ом  | P_ppm | Al_ppm | K_ppm | Ca_ppm | Mg_ppm | Sat_K | Sat_Ca | Sat_Mg | CEC  | P_Al_ratio | Soybean10 |
| 1  | 0                                                                                                    | Point | -72.624796 | 45.698294 | 1  | 6.3 | 70     | 3.1 | 367   | 626    | 207   | 3290   | 222    | 1.9   | 57.7   | 6.5    | 12.7 | 26.2       | 7.3059    |
| 2  | 1                                                                                                    | Point | -72.624525 | 45.700735 | 2  | 6.6 | 70     | 2.4 | 247   | 564    | 111   | 3100   | 189    | 1.1   | 58.2   | 5.9    | 11.9 | 19.5       | 8.04529   |
| 3  | 2                                                                                                    | Point | -72.624792 | 45.702488 | 3  | 6.4 | 70     | 3   | 216   | 554    | 201   | 3030   | 347    | 1.8   | 54.1   | 10.3   | 12.5 | 17.4       | 6.93593   |
| 4  | 3                                                                                                    | Point | -72.625583 | 45.701304 | 4  | 6.3 | 70     | 2.4 | 170   | 570    | 164   | 3140   | 342    | 1.5   | 55.2   | 10     | 12.7 | 13.3       | 7.60064   |
| 5  | 4                                                                                                    | Point | -72.625721 | 45.699246 | 5  | 6.1 | 69     | 3.2 | 296   | 698    | 273   | 3200   | 255    | 2.3   | 53.1   | 7.1    | 13.4 | 19         | 7.62444   |
| 6  | 5                                                                                                    | Point | -72.626631 | 45.699325 | 6  | 7   | 74     | 3.5 | 247   | 631    | 229   | 4180   | 197    | 2.2   | 79.9   | 6.3    | 11.7 | 17.5       | 5.90634   |
| 7  | 6                                                                                                    | Point | -72.626513 | 45.702077 | 7  | 6.5 | 70     | 3   | 179   | 570    | 254   | 3880   | 318    | 2     | 60.3   | 8.2    | 14.4 | 14         | 5.84022   |
| 8  | 7                                                                                                    | Point | -72.627608 | 45.701286 | 8  | 6.6 | 70     | 2.7 | 227   | 595    | 181   | 3710   | 350    | 1.4   | 57.6   | 9.1    | 14.4 | 17         | 7.46326   |
| 9  | 8                                                                                                    | Point | -72.627178 | 45.700182 | 9  | 6.3 | 69     | 3.3 | 204   | 747    | 212   | 2960   | 258    | 1.9   | 51.5   | 7.5    | 12.9 | 12.2       | 7.37097   |

Part 2: Exporting attribute table to EXCEL file.

1. Export this table to EXCEL by clicking on **Table** in the tabs at the top. Select **Export Table** 

| ſ | Project Map                   | Insert /  | Analysis View      | Edit Image | ery Share       | Help    | Table          | Feature Layer  | Labeling | Data              |         |                      |
|---|-------------------------------|-----------|--------------------|------------|-----------------|---------|----------------|----------------|----------|-------------------|---------|----------------------|
|   | 📩 🏷 Cut                       | 🔍 Zoom To | 🛱 Add 🛛 🖶 Fields   |            | All 🔍 Zoom      | To 📴 Ca | lculate Field  | IJoins 🖌       | 🕒 Time   | 🗔 Export Features | 🚔 Print | 🏗 Table Appearance 👻 |
|   | Pacto Copy                    | M Pan To  | 🐺 Delete 🗰 Aliases | Select By  | Switch л Pan To | 🎦 Ca    | lculate Geomet | ry 🛗 Relates 🖌 | 🕮 Range  | 🖽 Export Table    |         |                      |
|   | <ul> <li>Copy Path</li> </ul> | 🔆 Flash   | 🔃 Sort 🗸           | Attributes | Clear 📃 Delete  | 📆 Su    | immarize       | Related Data 🛩 | T Extent |                   |         |                      |
|   | Clipboard                     | Row       | Field              | Se         | election        | 5       | Tools          | Relationship   | Filter   | Export            | Output  | Appearance I         |

2. Save as *Yield\_Soil\_Table.txt* (Text File). Make sure to type **.txt** at the end of the name. Choose a file on you computer to save the table to that you can access later.

|                                   | Output Table                                                                                                    |                                   |  |  |  |  |
|-----------------------------------|----------------------------------------------------------------------------------------------------|-----------------------------------|--|--|--|--|
|                                   | $(\bigcirc \bigcirc \bigcirc )$ $\blacksquare$ $\checkmark$ Computer $\checkmark$ Home $\checkmark$ GIS_files $\checkmark$ $\checkmark$ $$ $\bigcirc$ $\downarrow$ $\models$ Search |                                   |  |  |  |  |
|                                   | Organize 🗸 New Item 🖌                                                                                                    | EII                               |  |  |  |  |
|                                   | A Name                                                                                                    | Type Gec ^                        |  |  |  |  |
|                                   | Delimitation                                                                                                    | Folder                            |  |  |  |  |
|                                   | P → Home                                                                                                    | Folder                            |  |  |  |  |
|                                   | Finis PC     Mac Farm Data                                                                                                    | Folder                            |  |  |  |  |
|                                   | ZGIESL                                                                                                    | Folder                            |  |  |  |  |
| Export Table ? ×                  | Network     CRHQ_RegHydro05.gdb                                                                                                    | File Geodatabase                  |  |  |  |  |
| Parameters Environments           | MH2 3D Drawings CRHQ_RegHydro06.gdb                                                                                                    | File Geodatabase                  |  |  |  |  |
| · · · · · · · · · · · · · · · · · | new_hydro_529 Large_buffers.shp                                                                                                    | Shapefile Polyg                   |  |  |  |  |
| Input Table                       | QGIS 3.34.9                                                                                                    | Text File                         |  |  |  |  |
| Field20_Soil_2008 🔹 🦆             | Favorites                                                                                                    | >                                 |  |  |  |  |
| Output Table                      | Name Yield_Soil.txt Table                                                                                                    | s and Attribute Tables (All Typ 🔹 |  |  |  |  |
| Field_Soil_table.txt              |                                                                                                    | Save Cancel                       |  |  |  |  |

## 3. Launch EXCEL. Select **Open.** Select the **Yield\_Soil\_table.txt** file that you saved before.

| Text Import Wizar                                                                       | rd - Step 1 of 3                                |                                         | 1                                      | ? ×            | Text Import                                                              | Wizard - Step 2 of 3                |                      |                                         |                   | ? X        |  |
|-----------------------------------------------------------------------------------------|-------------------------------------------------|-----------------------------------------|----------------------------------------|----------------|--------------------------------------------------------------------------|-------------------------------------|----------------------|-----------------------------------------|-------------------|------------|--|
| The Text Wizard has                                                                     | determined that your data is Delimited.         |                                         |                                        |                | This screen let                                                          | ts you set the delimiters your data | contains. You can se | e how your text is affe                 | cted in the previ | ew below.  |  |
| If this is correct, choose Next, or choose the data type that best describes your data. |                                                 |                                         |                                        |                |                                                                          | <u> </u>                            |                      |                                         |                   |            |  |
| Original data type                                                                      |                                                 |                                         |                                        |                | Tab                                                                      |                                     |                      |                                         |                   |            |  |
| Choose the file typ                                                                     | e that best describes your data:                |                                         |                                        |                | Semicol                                                                  | on Treat consecutive                | e delimiters as one  |                                         |                   |            |  |
| <ul> <li>Delimited</li> </ul>                                                           | - Characters such as commas or tabs separa      | te each field.                          |                                        |                | Comma                                                                    |                                     |                      |                                         |                   |            |  |
| Fixed widt                                                                              | h - Fields are aligned in columns with spaces l | etween each field.                      |                                        |                | <u>Space</u>                                                             | Text gualifier:                     | ~                    |                                         |                   |            |  |
|                                                                                         |                                                 |                                         |                                        |                |                                                                          |                                     |                      |                                         |                   |            |  |
| Start import at <u>r</u> ow:                                                            | 1 File <u>o</u> rigin: 65001 : Un               | ~                                       |                                        |                |                                                                          |                                     |                      |                                         |                   |            |  |
|                                                                                         |                                                 |                                         |                                        |                |                                                                          |                                     |                      |                                         |                   |            |  |
| My data has hear                                                                        | ders.                                           |                                         |                                        |                |                                                                          |                                     |                      |                                         |                   |            |  |
|                                                                                         |                                                 |                                         |                                        |                | Data previev                                                             | v                                   |                      |                                         |                   |            |  |
| Preview of file C:\\                                                                    | Users\avaco\Downloads\GIS_files\Yield_Soil_tab  | le.txt.                                 |                                        |                | -                                                                        |                                     |                      |                                         |                   |            |  |
| 1 Longitude, I                                                                          | Latitude, ID, pH, Ind pH, OM, P ppm, Al         | ppm,K ppm,Ca ppm                        | ,Mg ppm,Sat K,S                        | at Ca          | Longitud                                                                 | e Latitude                          | ID DH                |                                         | Ind pH OM         |            |  |
| 2-72.6247960                                                                            | 000000003,45.698293999999997,1,6.3              | 000000000000000000000000000000000000000 | 70,3.100000000000<br>70,2.400000000000 | 0000,          | 72.624796000000003 45.698293999999997 1 6.3000000000000 70 3.10000000000 |                                     |                      |                                         |                   |            |  |
| 4-72.6247919                                                                            | 999999999,45.702488000000002,3,6.4              | 0000000000000000,7                      | 70,3.000000000000                      | 0000,          | -72.6247                                                                 | 919999999999 45.70248800            | 0000002 3 6.         | 4000000000000000                        | 70 3.00           | 000000000  |  |
| 6-72.6257209                                                                            | 999999999,45.699246000000002,5,6.1              | 0000000000000000,                       | 59,3.20000000000                       | 0000,          | -72.6257                                                                 | 209999999999 45.69924600            | 0000002 5 6.         | 100000000000000000000000000000000000000 | 69 3.20           | 0000000000 |  |
| μ12.6266510                                                                             |                                                 | ,,,,,,,,,,,,,,,,,,,,,,,,,,,,,,,,,,,,,,, | 4,3.500000000000                       | 000071         | -72.6266                                                                 | 3100000003 45.69932500              | 0000002  s  7.<br>I  | 000000000000000000000000000000000000000 | /4 3.50           | 100000000  |  |
|                                                                                         |                                                 |                                         |                                        |                |                                                                          |                                     |                      |                                         |                   |            |  |
|                                                                                         | Cancel                                          | < Back                                  | <u>N</u> ext >                         | <u>F</u> inish |                                                                          |                                     | Cancel               | < <u>B</u> ack                          | <u>N</u> ext >    | Einish     |  |
|                                                                                         |                                                 |                                         |                                        |                |                                                                          |                                     |                      |                                         |                   |            |  |
| I                                                                                       | Longitude Latitude ID nH Ir                     | nd nH OM P n                            | nm Al nnm                              | K nnm          | Ca nnm                                                                   | Mg nnm Sat K Sat Ca                 | a Sat Mg CEC         | P AL ratio                              | Sovbean10         |            |  |
|                                                                                         | -72.624796 45.698293 1 6.300                    | 70 3.1000                               | 367 62                                 | 6 207          | 3290                                                                     | 222 1.9000(57.700                   | 0 6.500000 12.6      | 5999 <sup>(26,199999)</sup>             | 7.3059            |            |  |
|                                                                                         | -72.624525 45.700735 2 6.600                    | 70 2.4000                               | 247 564                                | 4 111          | 3100                                                                     | 189 1.1000(58.200                   | 0 5.900000 11.9      | 000(19.500000                           | 8.04529           |            |  |
|                                                                                         | -72.624792 45.702488 3 6.400                    | 70 3.0000                               | 216 554                                | 4 201          | 3030                                                                     | 347 1.8000(54.100                   | 0 10.30000 12.5      | 5000(17.399999                          | 6.93593           |            |  |
|                                                                                         | -72.625583 45.701304 4 6.300                    | 70 2.4000                               | 170 57                                 | 0 164          | 3140                                                                     | 342 1.5000(55.200                   | 00 10.00000 12.6     | 5999 13.300000                          | 7.60064           |            |  |
|                                                                                         | -72.625721 45.699246 5 6.100                    | 69 3.2000                               | 296 69                                 | 8 273          | 3200                                                                     | 255 2.3000(53.100                   | 0 7.100000 13.4      | 1000(19.000000                          | 7.62444           |            |  |
|                                                                                         | -72.626631 45.69932! 6 7.000                    | 74 3.5000                               | 247 63                                 | 1 229          | 4180                                                                     | 197 2.2000(79.900                   | 06.30000011.6        | 5999 17.500000                          | 5.90634           |            |  |
|                                                                                         | -72.626513 45.702077 7 6.500                    | 70 3.0000                               | 179 57                                 | 0 254          | 3880                                                                     | 318 2.0000(60.299                   | 98.19999914.4        | 4000(14.000000                          | 5.84022           |            |  |
|                                                                                         | -72.627608 45.701286 8 6.600                    | 70 2.7000                               | 227 59                                 | 5 181          | 3710                                                                     | 350 1.4000(57.600                   | 0 9.100000 14.4      | 1000(17.000000                          | 7.46326           |            |  |
|                                                                                         | -72.627178 45.70018: 9 6.300                    | 69 3.3000                               | 204 74                                 | 7 212          | 2960                                                                     | 258 1.9000(51.500                   | 0 7.500000 12.9      | 000(12.199999                           | 7.37097           |            |  |
|                                                                                         | -72.627584 45.698638 10 6.600                   | 70 3.6000                               | 470 91                                 | 5 281          | 3480                                                                     | 222 2.3000(56.000                   | 00 5.900000 13.9     | 000(22.899999                           | 6.70744           |            |  |
|                                                                                         | -72.629332 45.69890( 11 7.200                   | 75 3.2000                               | 258 95                                 | 5 612          | 3970                                                                     | 788 5.6000(70.900                   | 0 23.50000 12.5      | 5000(12.100000                          | 5.47354           |            |  |
|                                                                                         | -72.628634 45.69979; 12 6.100                   | 69 3.6000                               | 388 89                                 | 6 124          | 2810                                                                     | 145 1.1000 49.000                   | 00 4.200000 12.8     | 3000(19.399999                          | 6.40631           |            |  |
|                                                                                         | -72.628555 45.700392 13 5.900                   | 68 3.7000                               | 327 833                                | 2 123          | 2580                                                                     | 177 1.1000(43.299                   | 95.00000013.3        | 3000(17.600000                          | 7.07227           |            |  |
|                                                                                         | -72.629253 45.700592 14 5.900                   | 66 3.0000                               | 523 81                                 | B 167          | 2660                                                                     | 209 1.3000 39.100                   | 0 5.100000 15.1      | 1999(28.500000                          | 6.91545           |            |  |
|                                                                                         | -72.629198 45.70203! 15 6.200                   | 68 2.3000                               | 245 103                                | 0 282          | 4550                                                                     | 874 1.6000(50.500                   | 00 16.19999 20.1     | 1000(10.600000                          | 6.27793           |            |  |
|                                                                                         | -72.628302 45.70194 16 6.300                    | 69 3.0000                               | 245 679                                | 9 233          | 3250                                                                     | 363 1.9000(52.100                   | 0 9.699999 13.9      | 000(16.100000                           | 6.86099           |            |  |

4. Now that you have the above table opened in Excel, make a scatterplot using the *Soybean 10* column and a sensor measured column, like OM (organic matter).

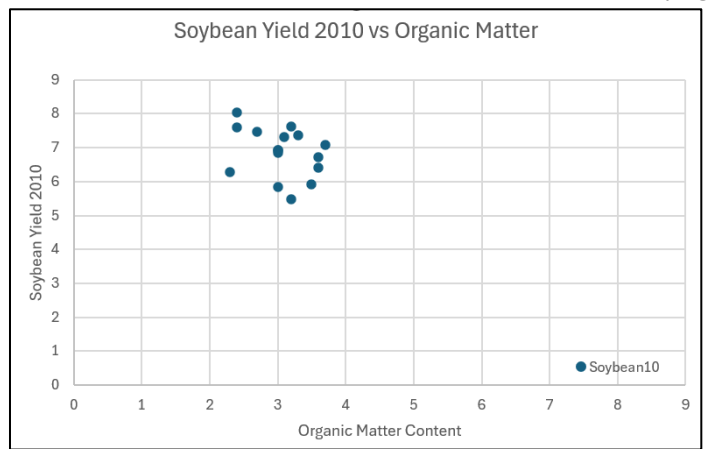

5. Save your graph.